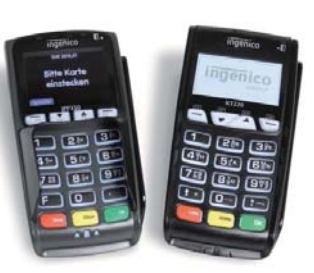

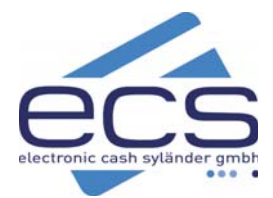

# KURZANLEITUNG

## ingenico Telium Dual

### Inhaltsverzeichnis

| Anschliessen 1         |
|------------------------|
| Testen 2               |
| Display/Tasten2        |
| Kartenleser3           |
| Papierrolle wechseln.3 |
| Zahlung girocard 4     |
| Zahlung Kreditkarte 4  |
| Zahlung girogo5        |
| Aufladung girogo 5     |
| Verfahrenswahl6        |
| Stornierung6           |
| Tagesabschluss6        |
| Infos Tagesabschluss 7 |
| Belege 7               |
| Einsetzen der          |
| Händlerkarte7          |
| Sicherheitssiegel 8    |
| Online Handbuch 8      |

### 1. Anschliessen

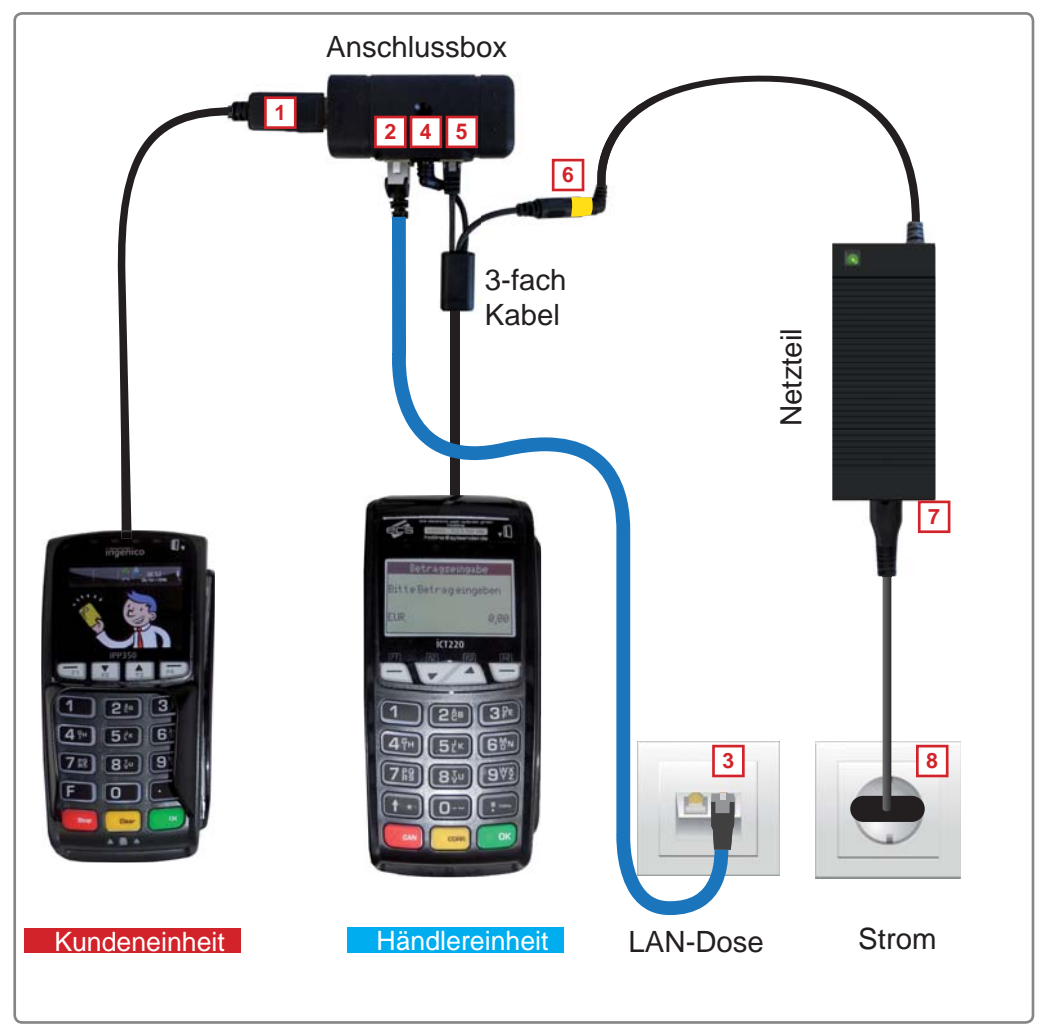

Bild 1

#### Bitte in folgender Reihenfolge anschließen:

1 Kunden-Einheit an die Anschlussbox

2 3 LAN-Kabel

- 4 5 3-fach Kabel der Händlereinheit in die Anschlussbox.
  - 6 3-fach Kabel mit Netzteil
- 7 8 Stromkabel

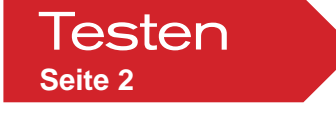

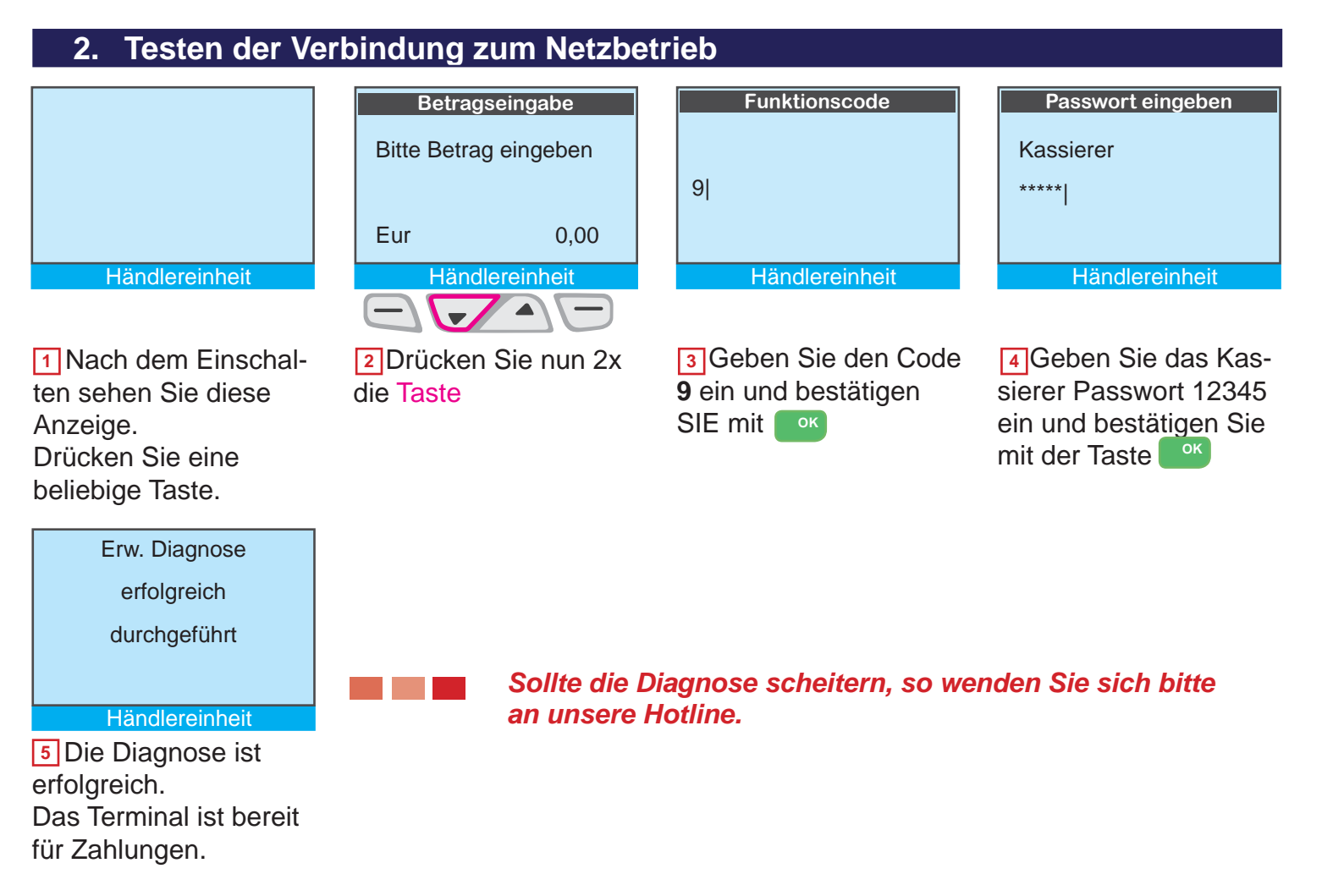

#### ecs Hotline 0800 / 523 52 96 \*

Die ecs Hotline ist der erste Kontaktpunkt für sämtliche technische Belange. Neben dem technischen Support beantwortet Ihnen unsere Hotline z.B. auch Fragen

- zur Bedienung der Terminals
- nimmt Zubehörbestellungen auf
- klärt Umsatzanfragen
- leitet das Gespräch bei Bedarf weiter an den gewünschten Gesprächspartner

\* kostenfrei aus dem deutschen Festnetz/Mobilfunknetz

#### 3. Display / Tasten

|                                                                                                    | Betragseingabe<br>Zahlung<br>Eur,<br>Bitte Betrag eingeben              | Clear Löschen von einzelnen<br>Ziffern/Zahlen<br>Stop Abbrechen von Vorgängen |
|----------------------------------------------------------------------------------------------------|-------------------------------------------------------------------------|-------------------------------------------------------------------------------|
| Im Ruhezustand sehen<br>Sie diese Anzeige.<br>Mit einer <b><u>beliebigen</u></b><br>Taste schalten Sie in<br>den Bezahlmodus um. | Nun können Sie eine<br>Zahlung oder den Kas-<br>senschnitt durchführen. | (Je nach Funktion mehrmals drücken)<br>Storno<br>Kassenschnitt                |

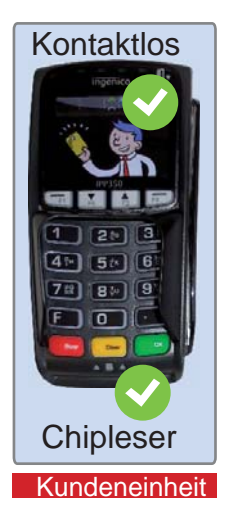

werden.

Die Karte kann nur an der Kundeneinheit akzeptiert

An der Händlereinheit sind

alle Kartenleser deaktiviert.

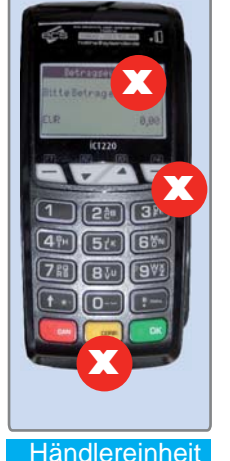

 Chipkartenleser

Kundeneinheit

#### Karte einstecken für:

- girocard (PIN)
- SEPA-ELV Lastschrift
- Kreditkarten mit Chip
- Geldkarte über Chip

#### Kontaktlos - Leser (NFC)

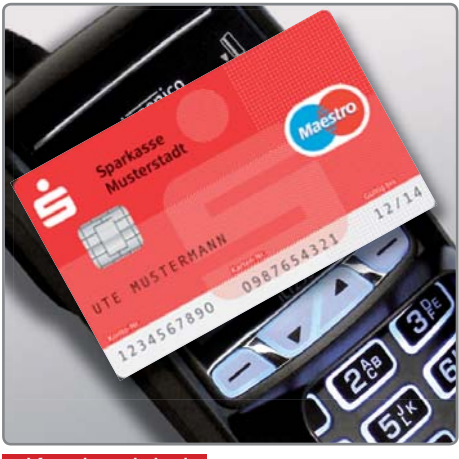

Kundeneinheit

Karte auflegen für:

- girogo
- MasterCard Paypass
- Visa payWave
- maestro und Vpay

#### 5. Wechseln der Papierrolle

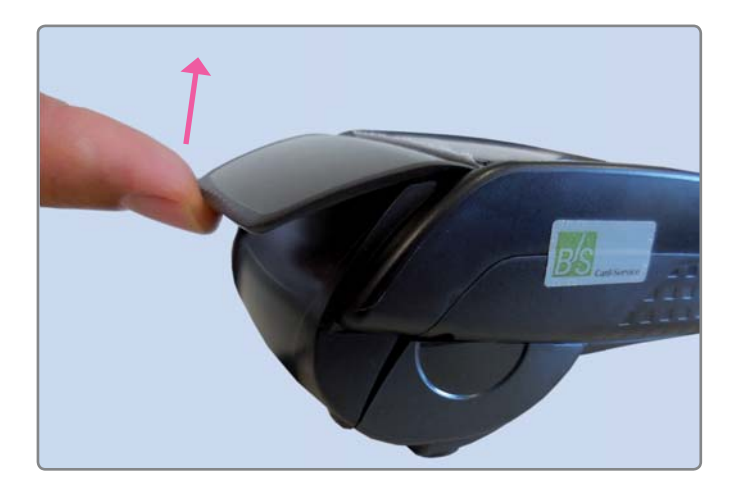

- Greifen Sie unter den Deckel und ziehen Sie diesen nach oben und in Pfeilrichtung.
- Entfernen Sie die Plastikhülse der verbrauchten Rolle.

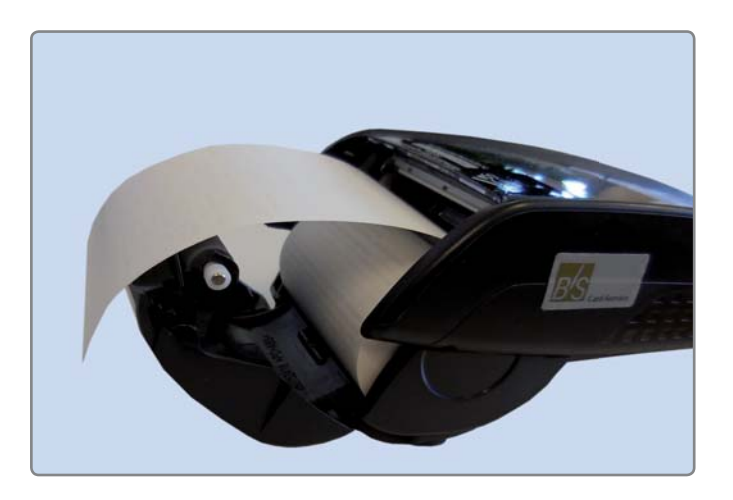

- Setzen Sie die neue Rolle, wie abgebildet ein
- Schliessen Sie den Deckel wieder.

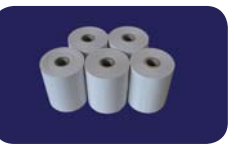

Ersatzrollen: 15m mit Lastschrifttext Art.Nr. 102015 Tel. 0800 . 523 52 96 oder info@sylaender.de

#### Zahlung girocard 6.

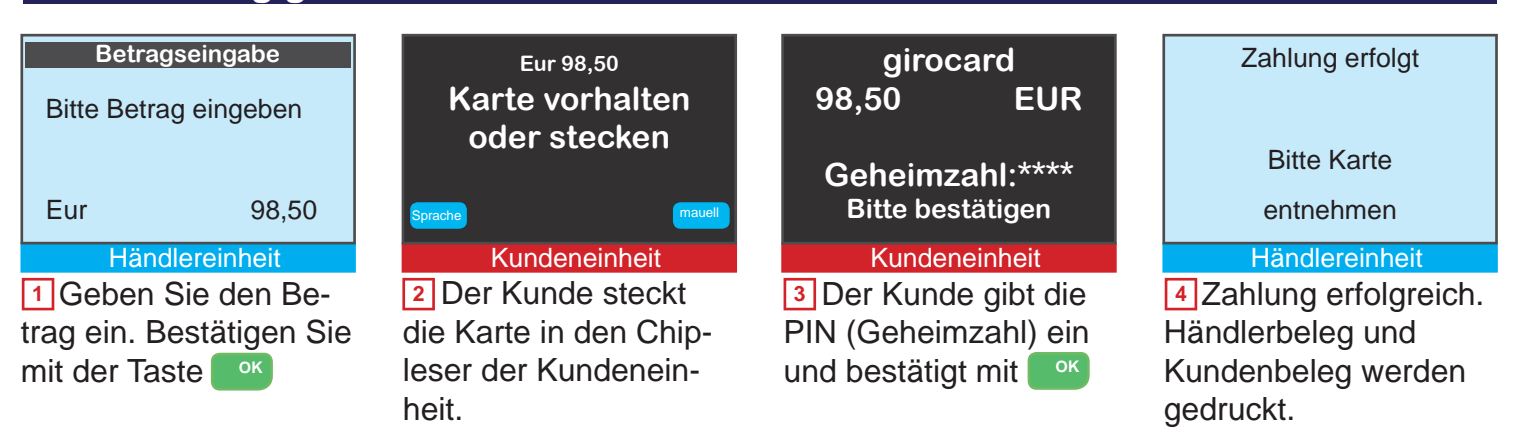

#### Händlerbeleg bitte aufbewahren. Nur Kundenbeleg aushändigen! Siehe auch Punkt 14. Belege

#### 7. Zahlung Kreditkarten kontaktlos

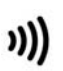

#### Kontaktlos-Symbol auf den Karten

Auf Karten, die mit der Funktechnik NFC ausgestattet sind, finden Sie dieses Symbol.

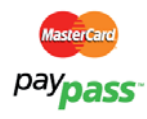

#### MasterCard paypass

kontaktlos zahlen mit MasterCard und Maestro Ihre Kunden zahlen Beträge bis 25 EUR kontaktlos mit Ihrer Mastercard und Maestrokarte ohne Eingabe der Geheimzahl und ohne Unterschrift.

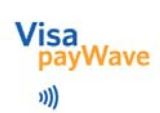

#### Visa payWave

kontaktlos zahlen mit der Visa CARD Ihre Kunden zahlen Beträge bis 25 EUR kontaktlos mit Ihrer Visa CARD ohne Eingabe der Geheimzahl und ohne Unterschrift.

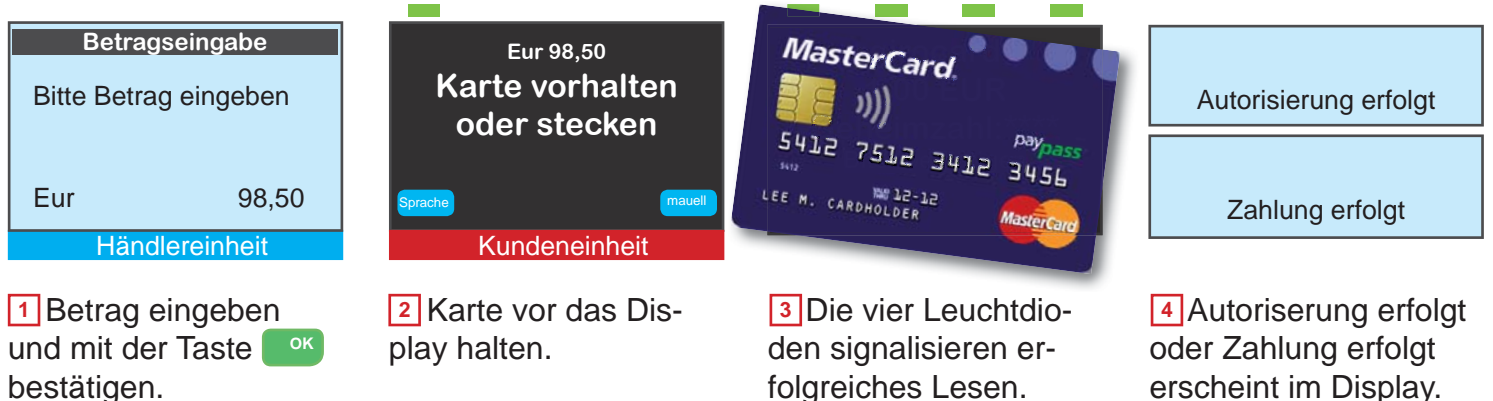

folgreiches Lesen.

erscheint im Display. Es erfolgt der Belegdruck.

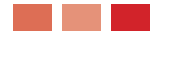

Händlerbeleg bitte aufbewahren. Nur Kundenbeleg aushändigen! Siehe auch Punkt 14. Belege

#### 8. Zahlung girogo

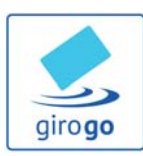

**girogo - kontaktlos** zahlen mit der Sparkassen- bzw. Girocard Mit einer girogo Karte zahlt man Beträge bis 20 EUR schnell und kontaktlos.

#### **Guthaben laden**

Sollte das Guthaben auf der Karte zu gering sein, wird das Terminal automatisch die girogo Karte Ihres Kunden mit max. 35 EUR aufladen. Der Ladebetrag wird von dem kartenherausgebenden Institut festgelegt.

| Betragseingabe             | Eur 5,50<br>Karte vorhalten     | S Sparkasse<br>Musterstadt  | Guthaben            |
|----------------------------|---------------------------------|-----------------------------|---------------------|
|                            | oder stecken                    | UTE HUSTERMANN              | EUR 10,50           |
| Eur 5,50<br>Händlereinheit | Sprache mauell<br>Kundeneinheit | 1234567890 8987654321 12/14 | Kundeneinheit       |
| 1 Betrag eingeben          | 2 Karte vor das Dis-            | 3 Die vier Leuchtdio-       | Die Zahlung ist er- |

Betrag eingeben und mit der Taste OK bestätigen. 2 Karte vor das Display halten. Der Abstand zum Display muss kleiner als 4 cm sein. 3 Die vier Leuchtdioden signalisieren eine erfolgreiche Zahlung. Zusätzlich ertönt ein einzelner längerer Signalton. Die Zahlung ist erfolgt. Das neue Guthaben wird angezeigt. Bei Bedarf wird ein Beleg gedruckt.

\* Händlerkarte wird benötigt. Siehe Punkt 15

#### 9. Zahlung girogo mit Aufladung

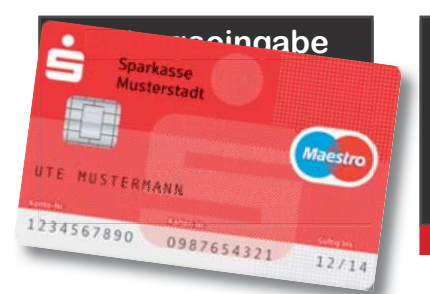

1 Beim Vorhalten der Karte signalisieren zwei kurze Töne zu wenig Guthaben. Karte bitte entfernen.

z.B: Zahlbetrag 5,50 EUR Restguthab. 3,00 EUR Eur 5,50 Bitte Karte einstecken

#### Kundeneinheit

Die Karte muss in den Chipleser gesteckt werden. Ladebetrag EUR 25,00 Neues Guthaben EUR 22,50

Kundeneinheit

3 Es wird eine Verbindung zum Netzbetrieb aufgebaut und die Karte wird mit einem von der Sparkasse/Bank festgelegten Betrag aufgeladen. Zahlung erfolgt Guthaben EUR 22,50 Kundeneinheit

Der Ladebetrag und das Restguthaben nach der Zahlung werden eingeblendet.Bei Bedarf wird ein Beleg gedruckt.

| 10. Verfahrenswa                                                                                                    | ahl - Zahlungsart SEP                                                                                                    | A-ELV oder PIN ausw                                                                            | ählen                                                                                                    |
|----------------------------------------------------------------------------------------------------|----------------------------------------------------------------------------------------------------|------------------------------------------------------------------------------------------------|----------------------------------------------------------------------------------------------------|
| BetragseingabeBitte Betrag eingebenEur0,00Händlereinheit1 Drücken Sie dieTasteFso oft, bisdie Eingabe des Funktionscodes erscheint. | Funktionscode         202]         Händlereinheit         2         Geben Sie den         Code für die ge-         wünschte Zahlart ein.         PIN-Zahlung:       200         SEPA-Lastschrift:202         Bestätigen Sie mit       or | Passwort eingebenHändler******Händlereinheit3 Geben Sie dasPasswort ein.Standardpasswort:12345 | BetragseingabeBitte Betrag eingebenEur98,50Händlereinheit4 Geben Sie den Be-<br>trag ein und folgen Sie<br>den Anweisungen im<br>Display. |
| 11. Stornierung                                                                                                    |                                                                                                    |                                                                                                |                                                                                                    |
| Betragseingabe<br>Bitte Betrag eingeben<br>Eur 0,00<br>Händlereinheit                                                               | FavoritenStornoKassenschnittSondertransaktionHändlereinheit2Bestätigen Sie mit                                                                                                    | Passwort eingeben<br>Händler<br>*****<br>Händlereinheit<br>3 Geben Sie das                     | Storno<br>Belegnummer<br>0087 <br>Händlereinheit<br>4 Geben Sie die Be-                                                                   |
| markierte Taste so oft,<br>bis Storno markiert ist.                                                                                 | der Taste                                                                                                    | Passwort ein.<br>Standardpasswort:<br>12345                                                    | legnummer der Zah-<br>lung 4-stellig ein. Diese<br>Finden Sie auf dem<br>Zahlungsbeleg.                                                   |
| EUR 98,50<br>Bitte Karte<br>einstecken                                                                                              | Betrag<br>storniert<br>Händlereinheit                                                                                                    | Favoriten<br>Storno<br>Kassenschnitt<br>Sondertransaktion<br>Händlereinheit                    |                                                                                                    |
| 5 Karte noch einmal<br>einstecken.                                                                                                  | 6 Betrag ist nun stor-<br>niert.                                                                                                    | 7 Belege werden ge-<br>druckt. Drücken Sie die<br>rote Taste Stop                              |                                                                                                    |
| 12. Kassenschni                                                                                                    | tt / Tagesabschluss                                                                                                    |                                                                                                |                                                                                                    |
| Betragseingabe<br>Bitte Betrag eingeben                                                                                             | Hauptmenü<br>0-Transaktionsart<br>1-Aktionen<br>2-Einstellungen                                                                                                    | Passwort<br>Kassierer                                                                          | Kassenabschluss<br>Kassenschnitt                                                                                                    |

Händlereinheit 1 Drücken Sie die

0,00

Taste 🛧 \star

Eur

Händlereinheit

2 Wählen Sie den

Händlereinheit 3 Geben Sie Das Passwort ein. Standardpasswort: 12345

Kassenschnitt erfolgreich 4 Bestätigen Sie nacheinander diese Menüpunkte mit der Taste OK

#### 13. Infos zum Tagesabschluss und Gutschriften

- Die Gutschrift der girocard-Umsätze erfolgt erst mit dem Kassenschnitt.
- Idealerweise sollte der Tagesabschluss täglich durchgeführt werden.
- Spätestens am 6 Tag nach der ersten Zahlungen muß der Kassenschnitt durchgeführt werden.
- Ein Kassenschnitt ist nur notwendig, wenn Zahlungen durchgeführt wurden.
- Es können auch mehrere Kassenschnitte am selben Tag durchgeführt werden. Diese Kassenschnitte werden allerdings auf dem Konto zu einer Gesamtsumme zusammengefasst.

#### Automatischer Kassenschnitt - zeitgesteuert

• Ein automatischer Kassenschnitt zur beliebigen Uhrzeit kann am Terminal eingestellt werden. Wenden Sie sich bitte dazu an unsere Hotline.

#### 14. Belege

#### Händlerbeleg

Nach der Zahlung wird zuerst der Händlerbeleg gedruckt. Bewahren Sie sich den Händlerbeleg sorgfältig auf.

#### Kundenbeleg

Nach einer kurzen Pause druckt das Terminal dann den Beleg für den Kunden. Händigen Sie Ihren Kunden diesen zweiten Ausdruck aus.

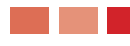

Bei Gerätedefekt können ausschliesslich Händlerbelege nachgebucht werden!

#### 15. Händlerkarte einsetzen

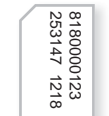

Die Händlerkarte wird nur dann benötigt, wenn Sie die kontaktlose Zahlungsart girogo oder Geldkarte nutzen. Für alle anderen Zahlungsarten, auch die Zahlung mit Geheimzahl (girocard), ist die Händlerkarte nicht notwendig.

#### Händlerkarte

#### Bitte Gerät ausschalten und ggfs. Stromstecker ziehen! Die Händlerkarte beziehen Sie ausschliesslich über Ihre Sparkasse oder Bank.

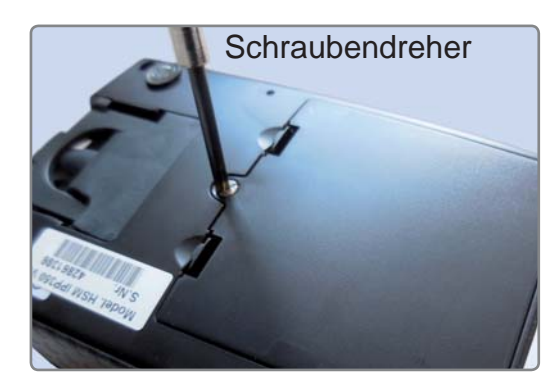

**Bitte Gerät ausschalten!** Entfernen Sie den Deckel an der Unterseite der Kundeneinheit. (Gerät mit Farbdisplay)

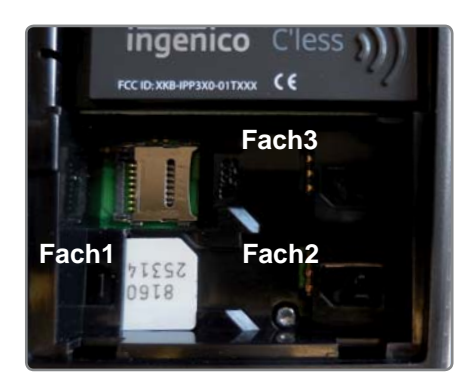

Setzen Sie die Händlerkarte in das Fach1 ein. Achten Sie auf die schräge Ecke der Karte.

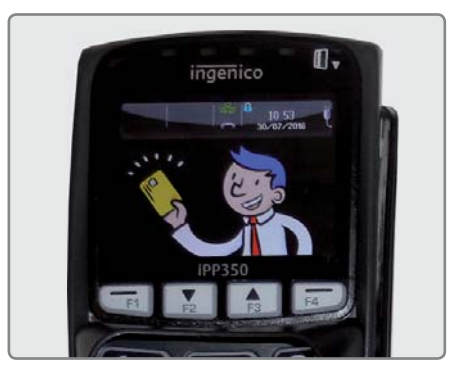

Bitte das Fach wieder verschließen und den Stromstecker einstecken. Die Händlerkarte wird automatisch freigeschaltet.

#### 16. Sicherheitssiegel

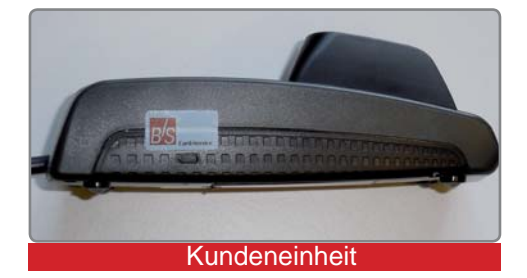

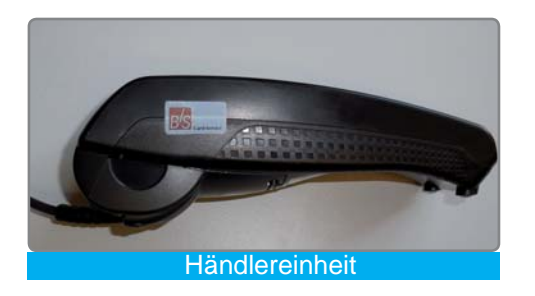

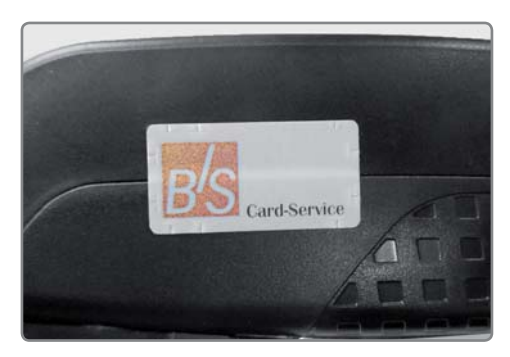

Ihr Terminal ist mit einem Sicherheitssiegel ausgestattet. Dies soll Ihnen ermöglichen, evtl. Manipulationen an Ihrem Terminal zu erkennen.

Die nebenstehende Abbildung zeigt ein unversehrtes Siegel. Es handelt sich dabei um ein Hologramm, das je nach Blickwinkel die Farbe ändert.

Sollte das Siegel beschädigt sein oder fehlen, rufen Sie unverzüglich unsere Hotline an.

Ein beschädigtes Siegel weist wabenförmige Muster anstelle eines gleichmässigen Grautons auf, hat Risse oder Schnitte.

#### Prüfen Sie das Siegel regelmässig und vor allem nach:

- einem Einbruch
- auslösen von Alarmanlagen oder
- wenn Fremdpersonal, Techniker, Handwerker usw. im Haus waren.

Bei Fragen oder Beschädigungen des Siegels wenden Sie sich bitte sofort an unsere Hotline unter der Rufnummer 0800 / 523 52 96.

#### 17. Online Handbuch

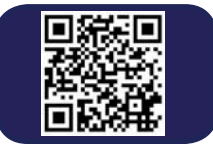

Ein ausführliches Handbuch finden Sie auf unserer Internetseite: www.sylaender.de unter Support & Hotline

ecs electronic cash syländer gmbh Aichet 5 83137 Schonstett www.sylaender.de hotline@sylaender.de Telefon 0800 . 523 52 96 Telefax 08055 . 909 169

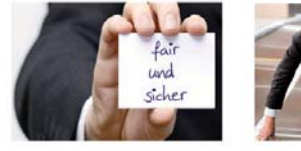

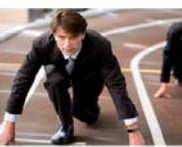

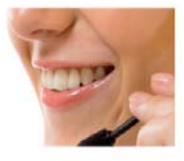